# Inštalácia (D2000 OPC Server)

# Inštalácia programu D2000 OPC Server

Táto kapitola popisuje spôsob inštalácie programu D2000 OPCServer a jeho odinštalovanie.

Je možná runá inštalácia v rámci existujúcej D2000 inštalácie alebo inštalácia pomocou externého inštalátora.

# Podmienky

D2000 OPC Server vyžauje inštaláciu "OPC Core Components Redistributable", ktorý sa dá získa na lokalite http://www.opcfoundation.org.

## Runá inštalácia

D2000 OPC Server je najskôr nutné zaregistrova do Windows ako OPC server. Registrácia sa vykonáva z príkazového riadku. D2000 OPC Server sa zaregistruje štandardne pod názvom *Ipesoft.D2000.OPCSserver.opcserver*.

Tento názov môže by upravený (napr. pokia je potrebné zaregistrova na jednom komunikanom serveri paralelne niekoko D2000 OPC Serverov, z ktorých každý je pripojený k inému D2000 Serveru a môže by inej verzie). V tomto prípade treba skopírova program *opcserver.exe* pod iným názvom (napr. *mypro gram.exe*) a takýto premenovaný D2000 OPC Server sa zaregistruje pod názvom *Ipesoft.D2000.OPCSserver.myprogram.* 

Procedúra pre runú inštaláciu je táto:

- Volitený krok (ak nevyhovuje štandardné meno *lpesoft.D2000.OPCSserver.opcserver*): nakopírovanie opcserver.exe pod iným názvom (napr. myp rogram.exe). Nakopírovaný program by mal by umiestnený v tom istom podadresári (bin alebo bin64) inštalaného adresára D2000 ako pôvodný o pcserver.exe.
- Spustenie registrácie OPC servera: spustenie programu s parametrom -RegServer napr. opcserver.exe -RegServer alebo ak bol vykonaný krok 1, spustenie nakopírovaného programu, napr.

| 📾 Administrator: C:\Windows\System32\cmd.exe                                                           | _ 🗆 🗡 |
|----------------------------------------------------------------------------------------------------|-------|
| Microsoft Windows [Version 6.1.7601]<br>Copyright (c) 2009 Microsoft Corporation. All rights reserved. |       |
| d:\D2000\D2000_EXE\bin>opcserver.exe -RegServer<br>OK: OPC Server was successfully registered.         |       |
| d:\D2000\D2000_EXE\bin>_                                                                               |       |
|                                                                                                    | -     |

3. Teraz je možné spusti Windows utilitu *dcomcnfg* (Component Services) a overi, že Ipesoft D2000 OPC Server je zaregistrovaný (na obrázku vybratý):

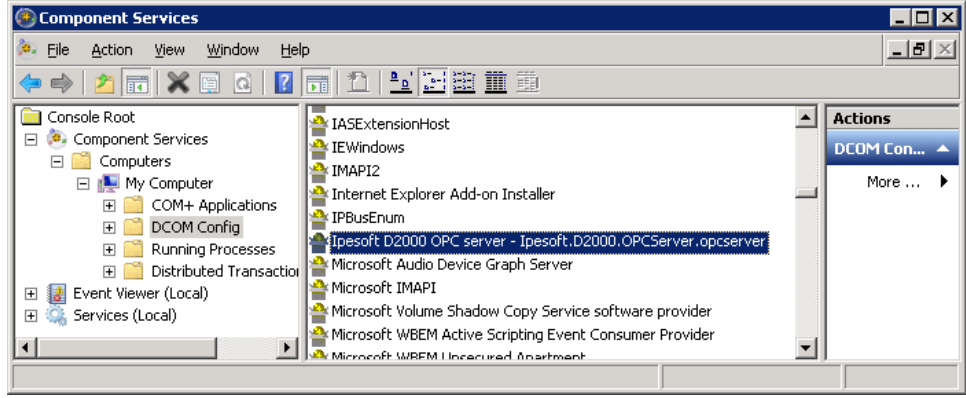

4. Následne pokraujte vytváraním D2000 užívatea, ktoré je popísané v kapitole Konfigurácia.

### Inštalácia pomocou externého inštalátora

Spustenie inštalácie Sprievodca inštaláciou Odinštalovanie

#### Spustenie inštalácie

Na inštaláciu slúži inštalaný program D2000 OPC Servera. Postup pri inštalácii je podrobnejšie popísaný v alšom texte tejto kapitoly. Pri inštalácii programu D2000 OPCServer postupujte poda nasledujúcich krokov:

- 1. Do DVD mechaniky vložte inštalané DVD s oznaením D2000 V10.00.
- 2. Spustite program sprievodcu inštaláciou setupOPCServer.exe.

#### Sprievodca inštaláciou

V tomto odseku sú popísané okná inštalaného programu. V oknách je možné postupova pomocou tlaidiel **Next** alebo **Back** v oboch smeroch. Stlaením tlaidla **Next** sa zmeny vykonané v aktuálnom okne akceptujú a zobrazí sa alšie okno inštalácie. Pomocou tlaidla **Back** sa vykoná návrat na predchádzajúce okno.

#### Úvodné okno

Úvodné okno obsahuje všeobecné inštalané informácie. Odporúa pred inštaláciou pozatvára bežiace aplikácie (z dôvodu možnej aktualizácie systémových súborov poas inštalácie).

#### Okná licenných a softwarových požiadaviek

Okná licenných a softwarových požiadaviek informujú o licenných podmienkach a základných predpokladoch pre inštaláciu programu D2000 OPCServer. Inštalácia pokrauje po súhlase - stlaením tlaidla **Yes**.

#### Voba umiestnenia inštalácie

Okno cieového adresára obsahuje cestu na adresár, do ktorého bude nainštalovaný program D2000 OPCServer. Nastavenie je možné zmeni stlaením tlaidla **Prehliada...**, ktoré otvorí okno pre zadanie požadovaného adresára.

#### Nastavenia OPC Servera

Okno obsahuje parametre potrebné pre nastavenie konfiguráciu programu D2000 OPCServer:

- 1. Políko **ProgID** umožuje zada koncovú as tzv. ProgID, ktoré bude jednoznane identifikova nainštalovaný OPC server. Na základe definovaného ProgID sa bude môc OPC klient pripoji na OPC server.
- Políko Umiestnenie D2000 servera umožuje nastavi meno D2000 servera, na ktorý sa bude OPC server pripája. V prípade pripájania OPC servera na lokálny poíta, políko nevyplujte. V prípade pripojenia OPC servera na vzdialený D2000 Server, zadajte meno poítaa s bežiacim D2000 serverom.

Po zadaní potrebných údajov stlate tlaidlo Inštalova.

#### Odinštalovanie

Odinštalovanie programu D2000 OPCServer je podobné ako pri väšine aplikácií inštalovaných pod operaným systémom Windows.

- 1. Z ponuky Štart -> Nastavenia vyberte položku Ovládací panel.
- Otvorte zástupcu Prida alebo odobra programy. V zobrazenom zozname vyberte OPC server (meno je v tvare lpesoft D2000 OPC server <meno\_servera>) a stlate tlaidlo Odinštalova.

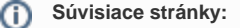

D2000 OPC Server